#### INTEGRAÇÃO COM A VENDA A ORDEM UTILIZANDO API ECOMMERCES

#### Exemplo realizado com Marabraz

#### CONFIGURAÇÃO

- Para efetuar a inclusão do cliente e o cadastro da integração na API ECOMMERCES é necessário solicitar a liberação para a Marlene, quando a mesma efetuar o sincronismo ira cadastrar a Empresa e a Funcionalidade liberada para empresa automaticamente.
- 2. Solicitar ao cliente Tek-System, que o mesmo entre em contato com a empresa da integração e peça as credenciais de acesso, para configuração do sistema.
- 3. Necessário pegar com o Danilo o token para acesso da API ECOMMERCES da Tek-System.
- 4. No modulo de INTEGRAÇÃO ou BI, duplicar a unit TEK\_APIECOMMERCES\_CONFIGURACAO e configurar com as credenciais da Tek-System e da empresa de E-commerce.

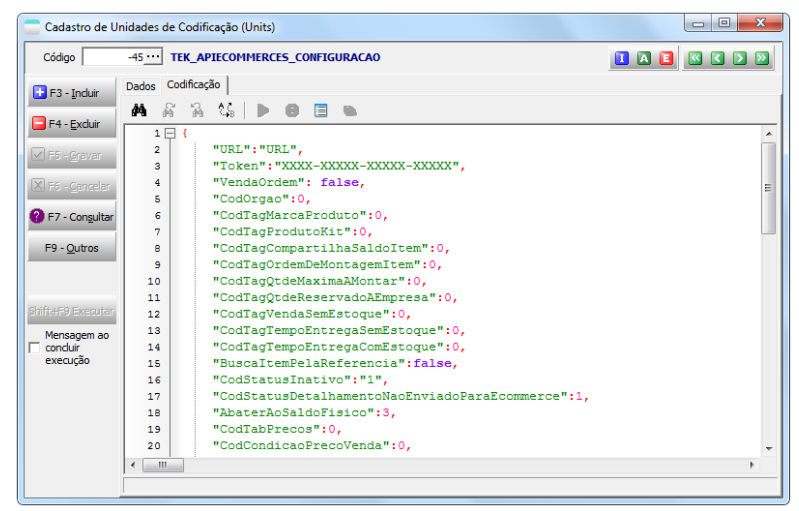

5. Dentro da Unit, esta configuração pode ser Global, por Empresa ou Por canal.

A configuração é de certa forma simples, bastando preencher as informações, TAGs que serão utilizadas. A integração da Marabraz ela é por canal.

A integração da Marabraz utiliza o cadastro de outros campos extras para informar a ordem de compra. Para cadastrar, basta acessar o modulo de faturamento o **menu UTILITARIOS >CADASTROS > OUTROS CAMPOS EXTRAS** 

| Cadastro de Outros      | Campos Extras                                            |          |
|-------------------------|----------------------------------------------------------|----------|
| Código 8 ··· 0          | RDEM DE COMPRA ECOMMERCE                                 |          |
| F3 - Induir Dado        | IS Valores Válidos Observações Cadastros para Uso Vincul | os       |
| F4 - Excluir            | Descrição<br>ORDEM DE COMPRA ECOMMERCE                   | -        |
| F5 - <u>G</u> ravar     | ,<br>Nome de Campo<br>ORDEM DE COMPRA API ECOMMERCES     | _        |
| 🗙 F6 - <u>C</u> ancelar | Тіро                                                     | _        |
| P7 - Con <u>s</u> ultar | Grupo                                                    | <b>▼</b> |
|                         | 0 INDEFINIDO                                             |          |
| F9 - Outros             | Ordem e Compra                                           |          |
|                         | Mascara                                                  |          |
|                         | Default (Usado quando não definido para o registro)      | -        |
|                         | ,                                                        |          |
|                         |                                                          |          |

# Transação de venda a ordem

| 🗧 Cadastro de T         | ransação                    |                                                                            |
|-------------------------|-----------------------------|----------------------------------------------------------------------------|
| Código                  | 170                         |                                                                            |
| F3 - Induir             | Dados Outras Opções Declar  | ação de Importação   Contabilidade                                         |
|                         | Descrição                   | REMESSA SIMBOLICA - VENDA À ORDEM (PV) MADEIRA E MADEIRA                   |
| F4 - Excluir            | CFOP Estadual               | 5.118 ···· VENDA DE PRODUÇÃO DO ESTABELECIMENTO ENTREGUE AO DESTINATÁRIO F |
| F5 - <u>G</u> ravar     | CFOP Interestadual          | 6.118 ···· VENDA DE PRODUÇÃO DO ESTABELECIMENTO ENTREGUE AO DESTINATÁRIO I |
| 🔀 F6 - <u>C</u> ancelar | CFOP Exterior               | 7.000 ···· SAÍDAS OU PRESTAÇÕES DE SERVIÇOS PARA O EXTERIOR                |
| P7 - Con <u>s</u> ultar | Integração contábil à vista | 2 ···· (25) VENDA DE PRODUCAO DO ESTABELECIMENTO                           |
| E9 - Delatório          | Integração contábil à prazo | 2 (25) VENDA DE PRODUCAO DO ESTABELECIMENTO                                |
| 1.0 - Kelatono          | Mensagem para Nota Fiscal   | 1.012 ···· VENDA A ORDEM                                                   |
| F9 - <u>O</u> utros     | Transação de Entrada        | 0 ···· INDEFINIDA                                                          |
|                         | Natureza de Operação da NF  | 0 - Descrição do CFOP Principal da Nota Fiscal                             |
|                         | Operação especial           | 0 - Indefinida                                                             |
|                         |                             | Operações Ejscais<br>Transação x NCM x CSTs                                |

| Cadastro de Ti          | ransação                                        |                                                        |
|-------------------------|-------------------------------------------------|--------------------------------------------------------|
| Código                  | 170                                             |                                                        |
| 🗄 F3 - Induir           | Dados Outras Opções Declaração de Importação Co | ntabilidade                                            |
| F4 - Excluir            | 🔽 Gera Duplicatas                               | 🗌 Exportação Indireta                                  |
|                         | Considerar na EFD Contribuições (PIS/COFINS)    | 🦳 Gera Nota Fiscal de Entrada para empresas do Grupo   |
| F5 - Gravar             | 🦳 Movimenta Estoque de Qualificação Zero        | Verifica Inconsistência com Pedido de compra           |
| X F6 - Cancelar         | 🦳 Movimenta Estoque de Qualificação Extra       | 🦳 Devolução Gera Desmontagem de Produtos               |
|                         | 🦳 Movimenta Estoque de Terceirização Zero       | 🦳 Exige Inspeção de Qualidade na Movimentação de Itens |
| P7 - Con <u>s</u> ultar | 🦳 Movimenta Estoque de Terceirização Extra      | Calcula o custo dos itens                              |
| F8 - Relatório          | Permite Desconto Suframa                        |                                                        |
|                         | Preenchimento Específico                        | Influencia na Análise de Consumo                       |
| F9 - <u>O</u> utros     | ✓ Venda à Ordem                                 |                                                        |
|                         | 🕅 Venda com Entrega Futura                      |                                                        |
|                         |                                                 |                                                        |
|                         |                                                 |                                                        |
|                         | Almoxarifado Padrão e Reserva de Volumes        |                                                        |
|                         |                                                 |                                                        |
|                         | - Classificação do May, do Estaduo              |                                                        |
|                         |                                                 |                                                        |
|                         |                                                 |                                                        |
|                         |                                                 |                                                        |

| Cadastro de T           | ransação                    |                                                                             |
|-------------------------|-----------------------------|-----------------------------------------------------------------------------|
| Código                  | 169                         |                                                                             |
| F3 - Induir             | Dados Outras Opções Declar  | ação de Importação   Contabilidade                                          |
|                         | Descrição                   | REMESSA POR CONTA E ORDEM DE TERCEIROS (PV) MADEIRA E MADEIRA               |
| F4 - Excluir            | CFOP Estadual               | 5.923 ···· REMESSA DE MERCADORIA POR CONTA E ORDEM DE TERCEIROS, EM VENDA . |
| 🗹 F5 - <u>G</u> ravar   | CFOP Interestadual          | 6.923 ···· REMESSA DE MERCADORIA POR CONTA E ORDEM DE TERCEIROS, EM VENDA.  |
| 🔀 F6 - <u>C</u> ancelar | CFOP Exterior               | 7.000 ···· SAÍDAS OU PRESTAÇÕES DE SERVIÇOS PARA O EXTERIOR                 |
| P7 - Consultar          | Integração contábil à vista | 0 ···· INDEFINIDO                                                           |
| E9 - Delatório          | Integração contábil à prazo |                                                                             |
| 1.0 - Kelatorio         | Mensagem para Nota Fiscal   | 0 ··· INDEFINIDA                                                            |
| F9 - Outros             | Transação de Entrada        | 0 ···· INDEFINIDA                                                           |
|                         | Natureza de Operação da NF  | 0 - Descrição do CFOP Principal da Nota Fiscal                              |
|                         | Operação especial           | 0 - Indefinida                                                              |
|                         |                             | Operações Fiscais<br>Transação x NCM x CSTs                                 |

| Cadastro de Ti          | ransação                                           |                                                        |
|-------------------------|----------------------------------------------------|--------------------------------------------------------|
| Código                  | 169                                                |                                                        |
| F3 - Induir             | Dados Outras Opções Declaração de Importação Conta | bilidade                                               |
| E4 - Excluir            | 🗍 Gera Duplicatas                                  | 🔲 Exportação Indireta                                  |
|                         | Considerar na EFD Contribuições (PIS/COFINS)       | 🗍 Gera Nota Fiscal de Entrada para empresas do Grupo   |
| F5 - <u>G</u> ravar     | ✓ Movimenta Estoque de Qualificação Zero           | 🕅 Verifica Inconsistência com Pedido de compra         |
| E6 - Cancelar           | 🔽 Movimenta Estoque de Qualificação Extra          | 🗍 Devolução Gera Desmontagem de Produtos               |
| 010-220490              | Movimenta Estoque de Terceirização Zero            | 🕅 Exige Inspeção de Qualidade na Movimentação de Itens |
| F7 - Con <u>s</u> ultar | Movimenta Estoque de Terceirização Extra           | Calcula o custo dos itens                              |
| E8 - Relatório          | Permite Desconto Suframa                           | 🔽 Gera Ordem de Produção RCPE para Faturamento         |
|                         | Preenchimento Específico                           | Influencia na Análise de Consumo                       |
| F9 - <u>O</u> utros     | 🔽 Venda à Ordem                                    |                                                        |
|                         | 🔲 Venda com Entrega Futura                         |                                                        |
|                         |                                                    |                                                        |
|                         |                                                    |                                                        |
|                         | Almoxarifado Padrão e Reserva de Volumes           |                                                        |
|                         |                                                    |                                                        |
|                         |                                                    |                                                        |
|                         | Classificação de Mov. de Estoque                   |                                                        |
|                         |                                                    |                                                        |

Necessário cadastrar um órgão para Marabraz

Cadastros > Órgão (Faturamento/Financeiro/BI)

| Cadastro de Ór                                                                                        | gão                                                                                       |       |  |
|----------------------------------------------------------------------------------------------------|-------------------------------------------------------------------------------------------|-------|--|
| Código                                                                                                | 18                                                                                        | 🚺 🗛 国 |  |
| Coogo<br>F3 - Induir<br>F4 - Excluir<br>F5 - Gravar<br>F6 - Gencelar<br>F8 - Relatório<br>F9 - Qutros | 18<br>Descrição<br>MARABRAZ<br>□isponbilidade de Consulta<br>□ Telefone □ Site □ Software |       |  |
|                                                                                                    |                                                                                           |       |  |

Efetuar a configuração por canal, mais ou menos como no exemplo abaixo.

| Cadastro de Ur            | nidades de Codificação ( | Units)                                                          |
|---------------------------|--------------------------|-----------------------------------------------------------------|
| Código                    | 30 ··· APIECOMMER        | ES_CONFIGURACAO                                                 |
| 🗄 F3 - <u>I</u> ncluir    | Dados Codificação        |                                                                 |
| E4 - Excluir              | M & A &                  |                                                                 |
|                           | 32 🗖                     |                                                                 |
| F5 - Gravar               | 33                       | "canal":"MARABRAZ",                                             |
|                           | 34                       | "VendaOrdem": true,                                             |
| 🗶 F6 - <u>C</u> ancelar   | 35                       | "CodOrgao":18,                                                  |
|                           | 36                       | "CodTagCompartilhaSaldoItem":24,                                |
| 🕜 F7 - Con <u>s</u> ultar | 37                       | "CodTransacaoRemessaSimbolicaVenda":284,                        |
|                           | 38                       | "CodTransacaoRemessaSimbolicaAssistencia":0,                    |
| F9 - Outros               | 39                       | "CodTransacaoRemessaSimbolicaAssistenciaBonificada":0,          |
|                           | 40                       | "CodTransacaoRemessaTerceiroVenda":285,                         |
|                           | 41                       | "CodTransacaoRemessaTerceiroAssistencia":0,                     |
|                           | 42                       | "CodTransacaoRemessaTerceiroAssistenciaBonificada":0,           |
| Shift+F9 Executar         | 43                       | "CodTributacaoEspecialNaoContribuinte":1,                       |
| Mensagem ao               | 44                       | "CodTributacaoEspecialContribuinte":2,                          |
| concluir                  | 45                       | "CodClassificacaoAssBonificada":0,                              |
| execução                  | 46                       | "CodMotivoPadraoAssistencia":0,                                 |
|                           | 47                       | "NF_FormaEmissao":0,                                            |
|                           | 48                       | "NF_DiasDataSaida":-1,                                          |
|                           | 49                       | "NF_CodModelo":4,                                               |
|                           | 50                       | "MensagemNfeSimbolica":"'Dados da NF do originário/Chave de ace |
|                           | 51                       | "CustoPelaTabelaPreco": false 👻                                 |
|                           | <                        | •                                                               |
|                           |                          |                                                                 |
|                           | 1                        |                                                                 |

- Na configuração, por canal, "CustoPelaTabelaPreco": true deixar e informar uma tabela de preço para busca do preço.
- Necessário cadastrar as TAG's características e vincular aos produtos.
- Liberar no cadastro do usuário que irá trabalhar com a integração, os processamentos referente a API ECOMMERCES.

## UTILIZAÇÃO

## 1. IMPORTAR DOCUMENTOS

| ſ | Processa   | mentos Específicos Disponíveis                             |            |                             |              | x  |
|---|------------|------------------------------------------------------------|------------|-----------------------------|--------------|----|
| ( | API        |                                                            |            |                             |              | ×) |
| T | Código     | Descrição do Processamento                                 | Grupo      | Descrição do Grupo          |              |    |
|   | -94        | TEK-> APIECOMMERCES: EMITIR NOTA FISCAL VENDA À ORDEM      | 0          | INDEFINIDO                  | TEK-SYSTEM   | _  |
|   | -63        | TEK-> APIECOMMERCES: IMPORTAR DOCUMENTOS                   | 0          | INDEFINIDO                  | TEK-SYSTEM   |    |
|   | -93        | TEK-> APIECOMMERCES: IMPORTAR NOTA FISCAL VENDA A ORDEM    | 0          | INDEFINIDO                  | TEK-SYSTEM   |    |
|   | -59        | TEK-> APIECOMMERCES: SINCRONIZAR ATRIBUTOS                 | 0          | INDEFINIDO                  | TEK-SYSTEM   | Ξ  |
|   | -58        | TEK-> APIECOMMERCES: SINCRONIZAR CATEGORIAS                | 0          | INDEFINIDO                  | TEK-SYSTEM   |    |
|   | -66        | TEK-> APIECOMMERCES: SINCRONIZAR CONFIRMAÇÃO DA ENTREGA    | 0          | INDEFINIDO                  | TEK-SYSTEM   |    |
|   | -64        | TEK-> APIECOMMERCES: SINCRONIZAR DADOS DA NOTA FISCAL      | 0          | INDEFINIDO                  | TEK-SYSTEM   |    |
|   | -65        | TEK-> APIECOMMERCES: SINCRONIZAR DADOS DA POSTAGEM         | 0          | INDEFINIDO                  | TEK-SYSTEM   |    |
|   | -62        | TEK-> APIECOMMERCES: SINCRONIZAR ESTOQUE                   | 0          | INDEFINIDO                  | TEK-SYSTEM   |    |
|   | -61        | TEK-> APIECOMMERCES: SINCRONIZAR PREÇOS                    | 0          | INDEFINIDO                  | TEK-SYSTEM   |    |
|   | -60        | TEK-> APIECOMMERCES: SINCRONIZAR PRODUTOS\PREÇO\ESTOQUE\IM | 0          | INDEFINIDO                  | TEK-SYSTEM   |    |
|   | -92        | TEK-> APIECOMMERCES: SOLICITAR FATURAMENTO VENDA À ORDEM   | 0          | INDEFINIDO                  | TEK-SYSTEM   |    |
|   |            |                                                            |            |                             |              | -  |
| 1 |            |                                                            | _          |                             |              | P. |
|   |            |                                                            |            |                             |              | _  |
|   | Processa   | mento com a finalidade de buscar novos pedidos no Marl     | cetplace ( | e importa-lós para o sistem | a.           | Â. |
|   |            |                                                            |            |                             |              |    |
|   | Como re    | alizar a execução através de agendamento do windows:       |            |                             |              | =  |
|   |            |                                                            |            |                             |              |    |
|   | Deve uti   | lizar a fórmula abaixo trocando os parâmtros               |            |                             |              |    |
|   | CAMIN      | UO DO EVECUTÁVEL UNOME DO USUARIO S.S.                     |            | DODTA E-EMDRESA             |              |    |
|   | MITEV      | ADIECOMMERCES DOCUMENTOS IMPOPTAD/N                        |            | O CANALD.                   |              |    |
|   | -1VI. 1 EK | _AFIECOWIWIERCES_DOCOWIEWTOS.IWPORTAR( N                   | ONE D      | O CANAL ),                  |              |    |
| L |            | · · · · · · · · · · · · · · · · · · ·                      |            |                             |              | Ψ. |
|   |            |                                                            |            |                             | F9 - Executa | ar |

A importação pode ser feita de forma manual, através do processamento especifico destacado acima ou através de agendamento do Windows. No próprio processamento existe as instruções para incluir o agendamento no Agendador de tarefas do Windows.

Após efetuar a importação, o sistema ira exibir um log, com os números dos pedidos importados.

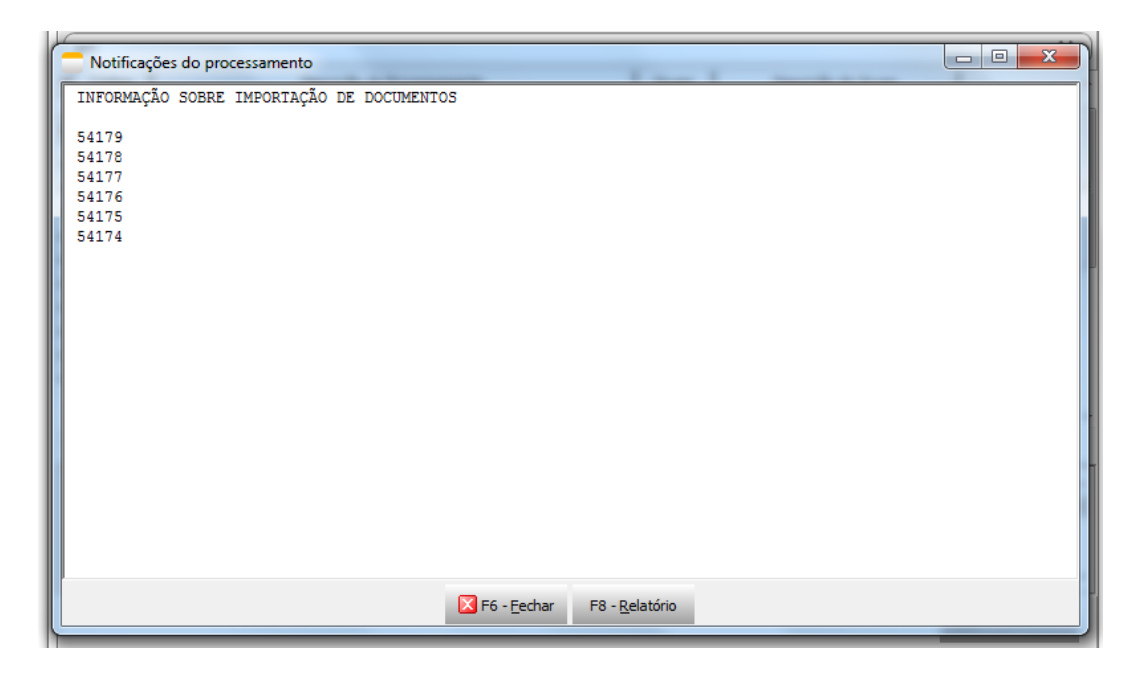

**Importante:** Verificar nas informações contidas nas INFORMAÇOES DE COMPRA DO CLIENTE, pois o sistema pega esta informações para preencher o preço de venda do cliente para a nota fiscal.

| 📒 Informações de   | Compra do | Cliente            |       |                                |                    | - 0 <mark>- X</mark> |
|--------------------|-----------|--------------------|-------|--------------------------------|--------------------|----------------------|
| ▼ Pedido de Compra | N.Item    | Cod. Prod. Cliente | Item  | Descrição do Item              | Variação           | Descrição            |
| 279285             | 1         | 818326278          | 8.716 | ARMARIO CANTO L DORMITORIO 6MM |                    | 0 INDEFINIDA         |
|                    |           |                    |       |                                |                    |                      |
|                    |           |                    |       |                                |                    |                      |
|                    |           |                    |       |                                |                    |                      |
|                    |           |                    |       |                                |                    |                      |
|                    |           |                    |       |                                |                    |                      |
|                    |           |                    |       |                                |                    |                      |
|                    |           |                    |       |                                |                    |                      |
|                    |           |                    |       |                                |                    |                      |
|                    |           |                    |       |                                |                    |                      |
|                    |           |                    |       |                                |                    |                      |
|                    |           |                    |       |                                |                    |                      |
|                    |           |                    |       |                                |                    |                      |
|                    |           |                    |       |                                |                    |                      |
|                    |           |                    |       |                                |                    |                      |
|                    |           |                    |       |                                |                    |                      |
|                    |           |                    |       |                                |                    |                      |
|                    |           |                    |       |                                |                    |                      |
| •                  |           |                    |       |                                |                    | +                    |
|                    |           |                    |       |                                | Conver             | Ef Canadar           |
|                    |           |                    |       | ₩ F:                           | o - <u>G</u> ravar | - <u>C</u> ancelar   |

# 2. SOLICITAR FATURAMENTO VENDA À ORDEM

|   | Processa              | mentos Específicos Disponíveis                                                                                      |                       |                            |               | x          |
|---|-----------------------|----------------------------------------------------------------------------------------------------|-----------------------|----------------------------|---------------|------------|
| ( | API                   |                                                                                                    |                       |                            | 3             | ×          |
| • | Código                | Descrição do Processamento                                                                                          | Grupo                 | Descrição do Grupo         |               |            |
|   | -94                   | TEK-> APIECOMMERCES: EMITIR NOTA FISCAL VENDA À ORDEM                                                               | 0                     | INDEFINIDO                 | TEK-SYSTEM    |            |
|   | -63                   | TEK-> APIECOMMERCES: IMPORTAR DOCUMENTOS                                                                            | 0                     | INDEFINIDO                 | TEK-SYSTEM    |            |
|   | -93                   | TEK-> APIECOMMERCES: IMPORTAR NOTA FISCAL VENDA À ORDEM                                                             | 0                     | INDEFINIDO                 | TEK-SYSTEM    |            |
|   | -59                   | TEK-> APIECOMMERCES: SINCRONIZAR ATRIBUTOS                                                                          | 0                     | INDEFINIDO                 | TEK-SYSTEM    |            |
|   | -58                   | TEK-> APIECOMMERCES: SINCRONIZAR CATEGORIAS                                                                         | 0                     | INDEFINIDO                 | TEK-SYSTEM    |            |
|   | -66                   | TEK-> APIECOMMERCES: SINCRONIZAR CONFIRMAÇÃO DA ENTREGA                                                             | 0                     | INDEFINIDO                 | TEK-SYSTEM    |            |
|   | -64                   | TEK-> APIECOMMERCES: SINCRONIZAR DADOS DA NOTA FISCAL                                                               | 0                     | INDEFINIDO                 | TEK-SYSTEM    |            |
|   | -65                   | TEK-> APIECOMMERCES: SINCRONIZAR DADOS DA POSTAGEM                                                                  | 0                     | INDEFINIDO                 | TEK-SYSTEM    |            |
|   | -62                   | TEK-> APIECOMMERCES: SINCRONIZAR ESTOQUE                                                                            | 0                     | INDEFINIDO                 | TEK-SYSTEM    |            |
|   | -61                   | TEK-> APIECOMMERCES: SINCRONIZAR PREÇOS                                                                             | 0                     | INDEFINIDO                 | TEK-SYSTEM    | Ξ          |
|   | -60                   | TEK-> APIECOMMERCES: SINCRONIZAR PRODUTOS\PRECO\ESTOQUE\IM(                                                         | 0                     | INDEFINIDO                 | TEK-SYSTEM    |            |
|   | -92                   | TEK-> APIECOMMERCES: SOLICITAR FATURAMENTO VENDA À ORDEM                                                            | 0                     | INDEFINIDO                 | TEK-SYSTEM    |            |
|   |                       |                                                                                                    |                       |                            |               |            |
|   |                       |                                                                                                    |                       |                            |               | _ <u> </u> |
| F |                       | <b>•</b> •••••••••••••••••••••••••••••••••••                                                                        |                       |                            |               |            |
|   | Autoriza<br>autorizad | o canal de venda à ordem a emissão da nota fiscal de ver<br>los documentos em carga e/ou que estejam totalmente res | da para (<br>ervados. | o destinatário final. Some | ate serão     |            |
|   |                       |                                                                                                    |                       |                            | F9 - Executar | r          |

Após colocar os pedidos que deseja emitir a nota fiscal, em carga, é necessário Solicitar o faturamento, para que a Marabraz emita a sua nota fiscal. Ao fim do processamento, ira exibir um log, com os pedidos que foram solicitados faturamento.

| Notificações do processamento               |  |
|---------------------------------------------|--|
| INFORMAÇÃO SOBRE SOLICITAÇÃO DE FATURAMENTO |  |
| 54174                                       |  |
| 54175                                       |  |
| 54176                                       |  |
| 54177                                       |  |
| 54178                                       |  |
| 54179                                       |  |
| 54180                                       |  |
| 54181                                       |  |
| 54182                                       |  |
| 54183                                       |  |
| 54184                                       |  |
|                                             |  |
|                                             |  |
|                                             |  |
|                                             |  |
|                                             |  |
|                                             |  |
|                                             |  |
|                                             |  |
|                                             |  |
|                                             |  |
|                                             |  |
| ▼ F6 - Fechar F8 - Relatório                |  |
|                                             |  |

## 3. IMPORTAR NOTA FISCAL VENDA A ORDEM

Após o processo de solicitar faturamento, é necessário verificar se a Marabraz emitiu suas notas, para que o sistema possa pegar as informações referentes a Frete e preço de venda para o consumidor final.

Para que o sistema consiga fazer o link correto das informações, as informações de compra do cliente devem esta preenchidas corretamente. Esta informação é trazida automaticamente através da importação de documentos, caso por algum motivo, estejam faltando, pode-se preencher manualmente, pegando informações do arquivo Json, que fica na aba ARQUIVOS do pedido.

**IMPORTANTE:** Para que seja possível executar o processamento, é necessário que o status dos pedidos esteja como faturamento solicitado.

Ao final do processo um log, como abaixo será exibido.

| F | Notificações do processame                  | ento                            |                      |        |                                    | - 0 <mark>-</mark> 2 |   |
|---|---------------------------------------------|---------------------------------|----------------------|--------|------------------------------------|----------------------|---|
|   | NFORMAÇÃO SOBRE IMPORT                      | TAR DADOS DA NO                 | TA FISCAL            |        |                                    |                      |   |
|   | Ocumento: 54174 Ord<br>Nota fiscal: 435789  | dem de compra:<br>Data emissão: | 279295<br>25/07/2019 | Chave: | 3519072085713100028855001000435789 | 1949722840           |   |
|   | Occumento: 54175 Ord<br>Nota fiscal: 435798 | dem de compra:<br>Data emissão: | 279289<br>25/07/2019 | Chave: | 3519072085713100028855001000435798 | 1949722989           |   |
|   | Occumento: 54176 Ord<br>Nota fiscal: 435792 | dem de compra:<br>Data emissão: | 279288<br>25/07/2019 | Chave: | 3519072085713100028855001000435792 | 1949722900           | E |
|   | Ocumento: 54177 Ord<br>Nota fiscal: 435791  | dem de compra:<br>Data emissão: | 279287<br>25/07/2019 | Chave: | 3519072085713100028855001000435791 | 1949722899           |   |
|   | Ocumento: 54178 Ord<br>Nota fiscal: 435793  | dem de compra:<br>Data emissão: | 279286<br>25/07/2019 | Chave: | 3519072085713100028855001000435793 | 1949722915           |   |
|   | Ocumento: 54179 Ord<br>Nota fiscal: 435790  | dem de compra:<br>Data emissão: | 279285<br>25/07/2019 | Chave: | 3519072085713100028855001000435790 | 1949722883           |   |
|   | Ocumento: 54180 Ord<br>Nota fiscal: 435797  | lem de compra:<br>Data emissão: | 279294<br>25/07/2019 | Chave: | 3519072085713100028855001000435797 | 1949722973           |   |
|   | Ocumento: 54181 Ord<br>Jota fiscal: 435795  | dem de compra:<br>Data emissão: | 279293<br>25/07/2019 | Chave: | 3519072085713100028855001000435795 | 1949722944           | - |
|   |                                             |                                 | F6 - Eechar          | F8 - I | Relatório                          |                      |   |

Ao acessar a carga, a aba **Nota Fiscal do Adquirente,** tem que estar com as informações da nota fiscal emitida pela Marabraz.

| F3 - Induir       Dados Principais       Documentos       Outros Fretes       Rec. Assistência       Transporte       Carregamento       OP / RCPE         F4 - Excluir       Agrupame       Empresa       Documento       Dias p/ Entr       Cliente       Nome/Razão Social         F4 - Excluir       Automático       2       54180       0       38.626       BLUE GROUP PARTICIPAÇÕES E COMÉRCIO ELETI CAJAN         F5 - Gravar       Automático       2       54183       0       38.626       BLUE GROUP PARTICIPAÇÕES E COMÉRCIO ELETI CAJAN         Automático       2       54183       0       38.626       BLUE GROUP PARTICIPAÇÕES E COMÉRCIO ELETI CAJAN         Automático       2       54182       0       38.626       BLUE GROUP PARTICIPAÇÕES E COMÉRCIO ELETI CAJAN         Automático       2       54182       0       38.626       BLUE GROUP PARTICIPAÇÕES E COMÉRCIO ELETI CAJAN         Automático       2       54181       0       38.626       BLUE GROUP PARTICIPAÇÕES E COMÉRCIO ELETI CAJAN         F7 - Congultar       Automático       2       54174       0       38.626       BLUE GROUP PARTICIPAÇÕES E COMÉRCIO ELETI CAJAN         F8 - Belatório       -       -       -       -       -       -         F9 - Qutros       Prod                                                                                                    | Código   3            | .223 •••                                                                                     |            |                    | 🚺 🔺 🔳           |            |                        | LIB. I               | PARA FAT.   |
|----------------------------------------------------------------------------------------------------|-----------------------|----------------------------------------------------------------------------------------------|------------|--------------------|-----------------|------------|------------------------|----------------------|-------------|
| F4 - Excluir       Agrupame       Empresa       Documento       Dias p/ Entr       Cliente       Nome/Razão Social         F4 - Excluir       Automático       2       54180       0       38.626       BLUE GROUP PARTICIPAÇÕES E COMÉRCIO ELETI CAJAN         F5 - Genvar       Automático       2       54180       0       38.626       BLUE GROUP PARTICIPAÇÕES E COMÉRCIO ELETI CAJAN         F6 - Genvar       Automático       2       54182       0       38.626       BLUE GROUP PARTICIPAÇÕES E COMÉRCIO ELETI CAJAN         F7 - Congultar       Automático       2       54182       0       38.626       BLUE GROUP PARTICIPAÇÕES E COMÉRCIO ELETI CAJAN         F7 - Congultar       Automático       2       54181       0       38.626       BLUE GROUP PARTICIPAÇÕES E COMÉRCIO ELETI CAJAN         F8 - Belatório       2       54174       0       38.626       BLUE GROUP PARTICIPAÇÕES E COMÉRCIO ELETI CAJAN         F8 - Belatório               F9 - Qutros       Produtos       Outros       Prazos       Observação o Ped./Assist.       Observação p/ NF       Nota Fiscal do Adquirente       Informações de Rast         Número       Modelo       Série       Data                                                                                                    | E3 - Incluir          | Dados Principais Documentos Outros Fretes Rec. Assistência Transporte Carregamento OP / RCPE |            |                    |                 |            |                        |                      |             |
| F4 - Excluir       Automático       2       54180       0       38.626       BLUE GROUP PARTICIPAÇÕES E COMÉRCIO ELETI CAJAN         F5 - Gravar       Automático       2       54184       0       38.626       BLUE GROUP PARTICIPAÇÕES E COMÉRCIO ELETI CAJAN         F6 - Gravar       Automático       2       54183       0       38.626       BLUE GROUP PARTICIPAÇÕES E COMÉRCIO ELETI CAJAN         F6 - Gancelari       Automático       2       54181       0       38.626       BLUE GROUP PARTICIPAÇÕES E COMÉRCIO ELETI CAJAN         F7 - Congultar       Automático       2       54181       0       38.626       BLUE GROUP PARTICIPAÇÕES E COMÉRCIO ELETI CAJAN         F8 - Gelatório       2       54181       0       38.626       BLUE GROUP PARTICIPAÇÕES E COMÉRCIO ELETI CAJAN         F9 - Qutros       Produtos       Outros       Prazos       Observação do Ped./Assist.       Observação p/ NF       Nota Fiscal do Adquirente       Informações de Rast         Número       Modelo       Série       Data       1       25/07/2019       3       3         1 Seq.Carreg.       Ótave       35190720857131000288550010004357971949722973       55       1       25/07/2019       3       3                                                                                                    |                       | ▼ Agrupame                                                                                   | Empresa    | Documento          | Dias p/ Entr    | Cliente    | Nome/Raz               | ão Social            | Des         |
| Automático       2       54184       0       38.626       BLUE GROUP PARTICIPAÇÕES E COMÉRCIO ELETI CAJAN         F5 - General       Automático       2       54183       0       38.626       BLUE GROUP PARTICIPAÇÕES E COMÉRCIO ELETI CAJAN         F6 - General       Automático       2       54182       0       38.626       BLUE GROUP PARTICIPAÇÕES E COMÉRCIO ELETI CAJAN         F7 - Congular       Automático       2       54181       0       38.626       BLUE GROUP PARTICIPAÇÕES E COMÉRCIO ELETI CAJAN         Automático       2       54174       0       38.626       BLUE GROUP PARTICIPAÇÕES E COMÉRCIO ELETI CAJAN         Automático       2       54174       0       38.626       BLUE GROUP PARTICIPAÇÕES E COMÉRCIO ELETI CAJAN         Automático       2       54179       0       38.626       BLUE GROUP PARTICIPAÇÕES E COMÉRCIO ELETI CAJAN         Automático       2       54179       0       38.626       BLUE GROUP PARTICIPAÇÕES E COMÉRCIO ELETI CAJAN         B - Relatório       *       *       *       *       *       *         "9 - Qutros       Prazos       Observação do Ped./Assist.       Observação p/NF       Nota Fiscal do Adquirente       Informações de Rast         Número       Modelo       Série       Data <t< td=""><td>F4 - <u>E</u>xcluir</td><td>Automático</td><td>2</td><td>54180</td><td>0</td><td>38.626</td><td>BLUE GROUP PARTICIPA</td><td>ÇÕES E COMÉRCIO ELE</td><td>TF CAJAMAR</td></t<>                             | F4 - <u>E</u> xcluir  | Automático                                                                                   | 2          | 54180              | 0               | 38.626     | BLUE GROUP PARTICIPA   | ÇÕES E COMÉRCIO ELE  | TF CAJAMAR  |
| Securities       Automático       2       54183       0       38.626       BLUE GROUP PARTICIPAÇÕES E COMÉRCIO ELETI CAJAN<br>Automático       2       54182       0       38.626       BLUE GROUP PARTICIPAÇÕES E COMÉRCIO ELETI CAJAN<br>Automático       2       54182       0       38.626       BLUE GROUP PARTICIPAÇÕES E COMÉRCIO ELETI CAJAN<br>Automático       2       54181       0       38.626       BLUE GROUP PARTICIPAÇÕES E COMÉRCIO ELETI CAJAN<br>Automático       2       54174       0       38.626       BLUE GROUP PARTICIPAÇÕES E COMÉRCIO ELETI CAJAN<br>Automático       2       54174       0       38.626       BLUE GROUP PARTICIPAÇÕES E COMÉRCIO ELETI CAJAN<br>Automático       2       54174       0       38.626       BLUE GROUP PARTICIPAÇÕES E COMÉRCIO ELETI CAJAN<br>Automático       2       54179       0       38.626       BLUE GROUP PARTICIPAÇÕES E COMÉRCIO ELETI CAJAN<br>Automático       2       54179       0       38.626       BLUE GROUP PARTICIPAÇÕES E COMÉRCIO ELETI CAJAN<br>Automático       2       54179       0       38.626       BLUE GROUP PARTICIPAÇÕES E COMÉRCIO ELETI CAJAN<br>Automático       2       54179       0       38.626       BLUE GROUP PARTICIPAÇÕES E COMÉRCIO ELETI CAJAN<br>Automático       2       54179       0       38.626       BLUE GROUP PARTICIPAÇÕES E COMÉRCIO ELETI CAJAN<br>Automático       2       54179       0       38.626       BLUE GROUP PARTICIPAÇÕES E COMÉRCIO ELETI CAJAN<br>Automático | _                     | Automático                                                                                   | 2          | 54184              | 0               | 38.626     | BLUE GROUP PARTICIPAG  | ÇÕES E COMÉRCIO ELE  | TF CAJAMAR  |
| Automático     2     54182     0     38.626     BLUE GROUP PARTICIPAÇÕES E COMÉRCIO ELETI CAJAN     Automático     2     54181     0     38.626     BLUE GROUP PARTICIPAÇÕES E COMÉRCIO ELETI CAJAN     Automático     2     54179     0     38.626     BLUE GROUP PARTICIPAÇÕES E COMÉRCIO ELETI CAJAN     Automático     2     54179     0     38.626     BLUE GROUP PARTICIPAÇÕES E COMÉRCIO ELETI CAJAN     Automático     2     54179     0     38.626     BLUE GROUP PARTICIPAÇÕES E COMÉRCIO ELETI CAJAN     Automático     2     54179     0     38.626     BLUE GROUP PARTICIPAÇÕES E COMÉRCIO ELETI CAJAN     Automático     2     54179     0     38.626     BLUE GROUP PARTICIPAÇÕES E COMÉRCIO ELETI CAJAN     Automático     2     54179     0     38.626     BLUE GROUP PARTICIPAÇÕES E COMÉRCIO ELETI CAJAN     Automático     2     54179     0     38.626     BLUE GROUP PARTICIPAÇÕES E COMÉRCIO ELETI CAJAN     Automático     2     54179     0     38.626     BLUE GROUP PARTICIPAÇÕES E COMÉRCIO ELETI CAJAN     Automático     2     54179     0     38.626     BLUE GROUP PARTICIPAÇÕES E COMÉRCIO ELETI CAJAN     Automático     2     54179     0     38.626     BLUE GROUP PARTICIPAÇÕES E COMÉRCIO ELETI CAJAN     Automático     2     54179     0     38.626     BLUE GROUP PARTICIPAÇÕES E COMÉRCIO ELETI CAJAN     Automático     2     54179     0     38.626     BLUE GROUP PARTICIPAÇÕES E COMÉRCIO ELETI CAJAN     V                                            | -5 - <u>G</u> ravar   | Automático                                                                                   | 2          | 54183              | 0               | 38.626     | BLUE GROUP PARTICIPA   | ÕES E COMÉRCIO ELE   | TF CAJAMAR  |
| Specificial constraints       Automático       2       54181       0       38.626       BLUE GROUP PARTICIPAÇÕES E COMÉRCIO ELETI CAJAN         27 - Congultar       Automático       2       54174       0       38.626       BLUE GROUP PARTICIPAÇÕES E COMÉRCIO ELETI CAJAN         - Relatório       2       54179       0       38.626       BLUE GROUP PARTICIPAÇÕES E COMÉRCIO ELETI CAJAN         - Relatório       2       54179       0       38.626       BLUE GROUP PARTICIPAÇÕES E COMÉRCIO ELETI CAJAN         - Relatório       4       -       -       -       -         9 - Qutros       Produtos       Outros       Prazos       Observação do Ped./Assist.       Observação p/ NF       Nota Fiscal do Adquirente       Informações de Rast         Número       Modelo       Série       Data       -       -       -         Seq. Carreg.       Chave       35190720857131000288550010004357971949722973       -       -       -                                                                                                    |                       | Automático                                                                                   | 2          | 54182              | 0               | 38.626     | BLUE GROUP PARTICIPAG  | ÇÕES E COMÉRCIO ELE  | TF CAJAMAR  |
| F7 - Congultar       Automático       2       54174       0       38.626       BLUE GROUP PARTICIPAÇÕES E COMÉRCIO ELETI CAJAN         Automático       2       54179       0       38.626       BLUE GROUP PARTICIPAÇÕES E COMÉRCIO ELETI CAJAN         3 - Belatório        -       -       -       -         '9 - Qutros       Produtos       Outros       Prazos       Observação do Ped./Assist.       Observação p/NF       Nota Fiscal do Adquirente       Informações de Rast         Número       Modelo       Série       Data       -       -       -         Seq.Carreg.       Chave       35190720857131000288550010004357971949722973       -       -       -                                                                                                    | 76 - <u>C</u> ancelar | Automático                                                                                   | 2          | 54181              | 0               | 38.626     | BLUE GROUP PARTICIPAG  | ÇÕES E COMÉRCIO ELE  | TF CAJAMAR  |
| Automático       2       54179       0       38.626       BLUE GROUP PARTICIPAÇÕES E COMÉRCIO ELETI CAJAN         I - Belatório       I - Belatório       I - Belatório       I - Belatório       I - Belatório         9 - Qutros       Produtos       Outros       Prazos       Observação do Ped./Assist.       Observação p/ NF       Nota Fiscal do Adquirente       Informações de Rast         Seq. Carreg.       Modelo       Série       Data       25/07/2019       ID         Chave       35 190 72085713 1000 2885500 10004357971949722973       Sign 20004357971949722973       Sign 20004357971949722973                                                                                                    | -7 - Consultar        | Automático                                                                                   | 2          | 54174              | 0               | 38.626     | BLUE GROUP PARTICIPA   | ÕES E COMÉRCIO ELE   | TF CAJAMAR  |
| 3 - <u>Relatório</u><br>:9 - <u>Qutros</u><br>Produtos   Outros   Prazos   Observação do Ped./Assist.   Observação p/NF Nota Fiscal do Adquirente   Informações de Rast<br>Número Modelo Série Data<br>435.797 55 1 25/07/2019 13<br>Chave<br>35190720857131000288550010004357971949722973                                                                                                    | Congarda              | Automático                                                                                   | 2          | 54179              | 0               | 38.626     | BLUE GROUP PARTICIPAG  | ÇÕES E COMÉRCIO ELE  | TF CAJAMAR  |
| 9 - Qutros       Produtos       Outros       Prazos       Observação do Ped./Assist.       Observação p/NF       Nota Fiscal do Adquirente       Informações de Rast         Número       Modelo       Série       Data         435.797       55       1       25/07/2019       1         Chave       35190720857131000288550010004357971949722973                                                                                                    | 3 - <u>R</u> elatório | •                                                                                            |            |                    |                 |            |                        |                      |             |
| F9 - Qutros       Produtos       Outros       Prazos       Observação do Ped./Assist.       Observação p/ NF       Nota Fiscal do Adquirente       Informações de Rast         Número       Modelo       Série       Data         435.797       55       1       25/07/2019       Image: Chave         Chave       35190720857131000288550010004357971949722973                                                                                                    | _                     |                                                                                              |            |                    |                 | •          | ······ •               |                      |             |
| Número         Modelo         Série         Data           435.797         55         1         25/07/2019         33           Chave         35190720857131000288550010004357971949722973                                                                                                    | 9 - <u>O</u> utros    | Produtos Out                                                                                 | ros Prazos | Observação o       | do Ped./Assist. | Observação | p/NF Nota Fiscal do Ad | quirente Informações | de Rastreio |
| Número         Modelo         Série         Data           435.797         55         1         25/07/2019         33           Chave         35190720857131000288550010004357971949722973                                                                                                    |                       |                                                                                              |            |                    |                 |            |                        |                      |             |
| 435.797     55     1     25/07/2019     1       Seq.Carreg.     Chave       35190720857131000288550010004357971949722973                                                                                                    |                       | Número Modelo Série Data                                                                     |            |                    |                 |            |                        |                      |             |
| Seq.Carreg.         Chave           35190720857131000288550010004357971949722973                                                                                                    |                       |                                                                                              | 435.797    | 55                 | 1 2             | 5/07/2019  | 15                     |                      |             |
| 35190720857131000288550010004357971949722973                                                                                                    | Seq.Carreg.           | Chave                                                                                        |            |                    |                 |            |                        |                      |             |
| 3312072063/13100020633001000-3373/1375/22373                                                                                                    |                       | 35190720857131000288550010004357971949722973                                                 |            |                    |                 |            |                        |                      |             |
|                                                                                                    |                       | 1913916001101000000000000000000000000000                                                     |            |                    |                 |            |                        |                      |             |
|                                                                                                    |                       |                                                                                              |            |                    |                 |            |                        |                      |             |
|                                                                                                    |                       |                                                                                              |            |                    |                 |            |                        |                      |             |
|                                                                                                    |                       |                                                                                              |            |                    |                 |            |                        |                      |             |
|                                                                                                    |                       | Endereço r                                                                                   | no Mapa    | <u>R</u> oteirizar | Carga           | 휹 Buscar l | Última FCI             |                      | 🕜 Eiltro    |

### 4. EMITIR NOTA FISCAL VENDA A ORDEM

Quando estiver utilizando o tekserver de 64 bits, deve configurar o parâmetro da seguinte forma:

| Configuração de funcionamento do sistema                                                                                                    |                                                                                                    |  |  |  |  |  |  |
|----------------------------------------------------------------------------------------------------|----------------------------------------------------------------------------------------------------|--|--|--|--|--|--|
| Config. Gerais                                                                                                    | DF-e - Documentos Fiscais Eletrônicos                                                                                                    |  |  |  |  |  |  |
| Lançamentos     Faturamento     Documentos Fiscais     Perfis Padrões     Perfis Padrões     Pordução     Contabilidade      Livro Fiscal                                                        | Configurações Gerais       NF-e/NFC-e       CT-e       MDF-e       NFS-e       GNRE       Doc. Auxiliar       Vigência (Versão) dos Docur.       ▶         Intervalo Entre Processamentos       Dias para Busca de Reg. Inconsistentes       Tempo Limite para Cancelamento         3 m       segundos       Até       30 m       dia(s)       Até       168 m       hora(s)         Sst       Stegurança (SSL LD)       HTTP/HTTPs (Http Lib)       InterpoenSSL       ✓         IbopenSSL       InterpoenSSL       Assinar XML (XML Sign Lib)       Assinar XML (XML Sign Lib) |  |  |  |  |  |  |
| Bloqueio de Docum     P eSocial     Apuração de Custo     BI - Inteligência de Neg     Caixa     Coletor/Leitor     Composição de Itens     Departamento Pessoal     Envio de E-mail     Estoque | Certificado Número de Série (Capicom e WinCrypt) Caminho do Certificado (A1 - OpenSSL) Caminho do Certificado (A1 - OpenSSL) Caminho do Certificado (A1 - OpenSSL)                                                                                                    |  |  |  |  |  |  |
| Esocial     Financeiro     Gestão da Qualidade     Grupos de Resultado     Livro Fiscal     TIT                                                                                                  | XML       Image: Salvar XML separando por mês de emissão       Image: Enviar XML para Site Automaticamente         Diretório para salvar XML       Image: Salvar XML       Image: Salvar XML         C: \Tek-System \DANFE       Image: Salvar XML       Image: Salvar XML                                                                                                    |  |  |  |  |  |  |
| Quiros                                                                                                    | Zancelar Gravar                                                                                                    |  |  |  |  |  |  |

A emissão da Nota fiscal pode ser feita de 3 formas: Via processamento (manual ou agendado) e na tela tradicional de nota fiscal.

## 5. SINCRONIZAR DADOS DA NOTA FISCAL

Este sincronismo pode ser agendado ou apenas executado pelo usuário que possui liberação.